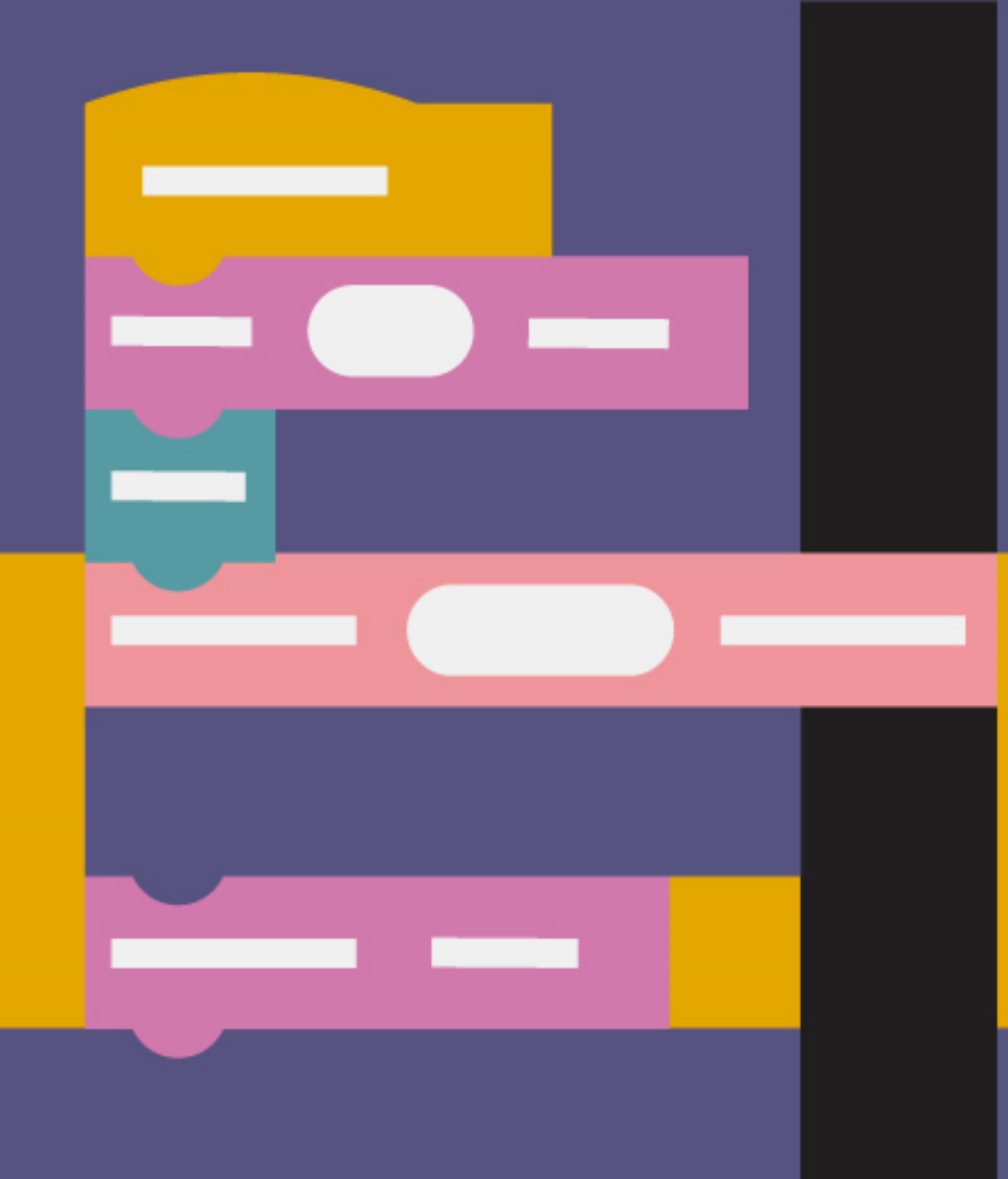

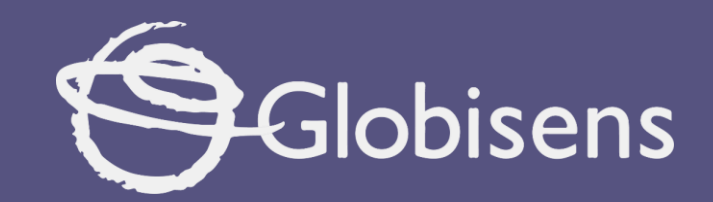

# Xploris coding

My thermometer

# X ploris coding

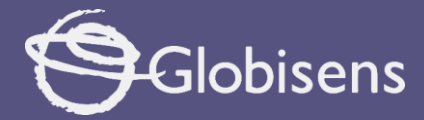

### **MY THERMOMETER**

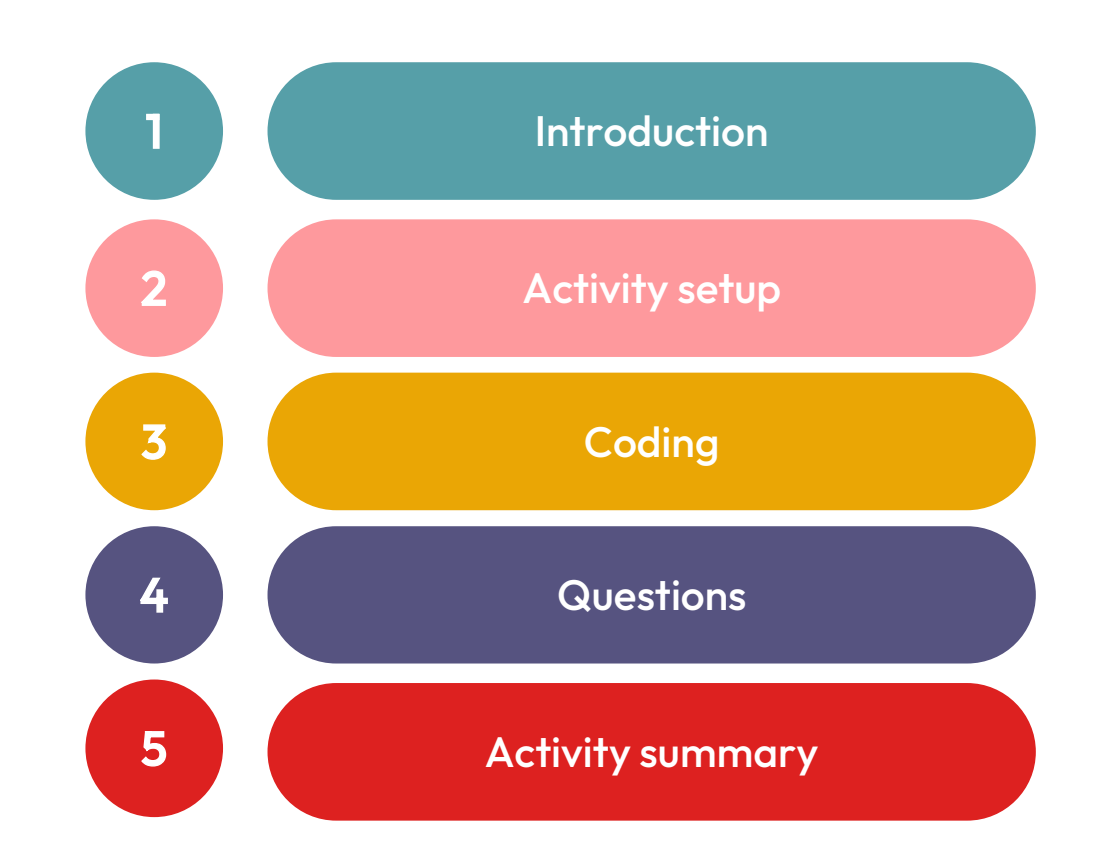

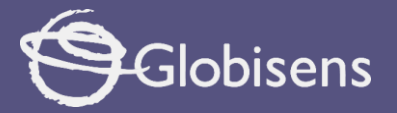

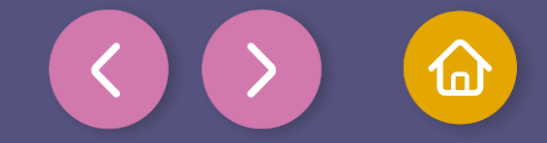

Introduction

I'm sure you've played a video game or used a smartphone at some point. **Have you ever noticed how they tend to heat up after a while?** 

Both people and devices perform best when they're at the right temperature. If it gets too hot, we feel drained and struggle to focus. Devices work the same way—they can slow down, malfunction, or even get damaged if they overheat. It's like a runner trying to race under the burning run!

In this activity, you are going to become a scientist and a programmer. You will use block language and the Xploris device in conjunction with the external temperature probe to build your own thermometer that will let you know if the temperature is comfortable for people.

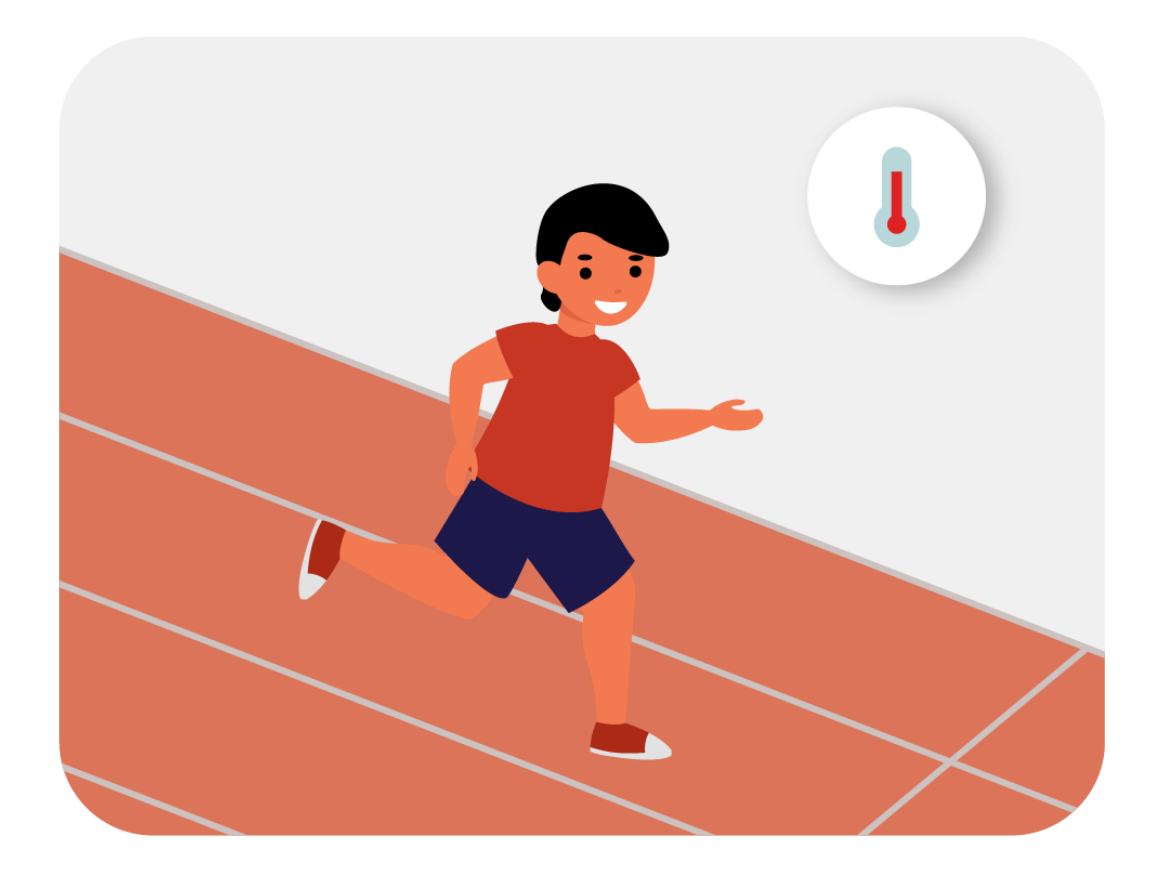

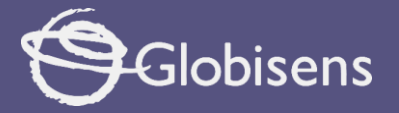

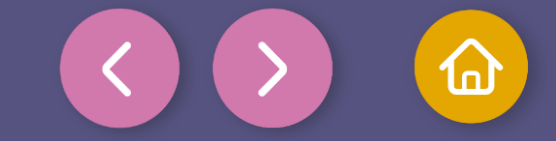

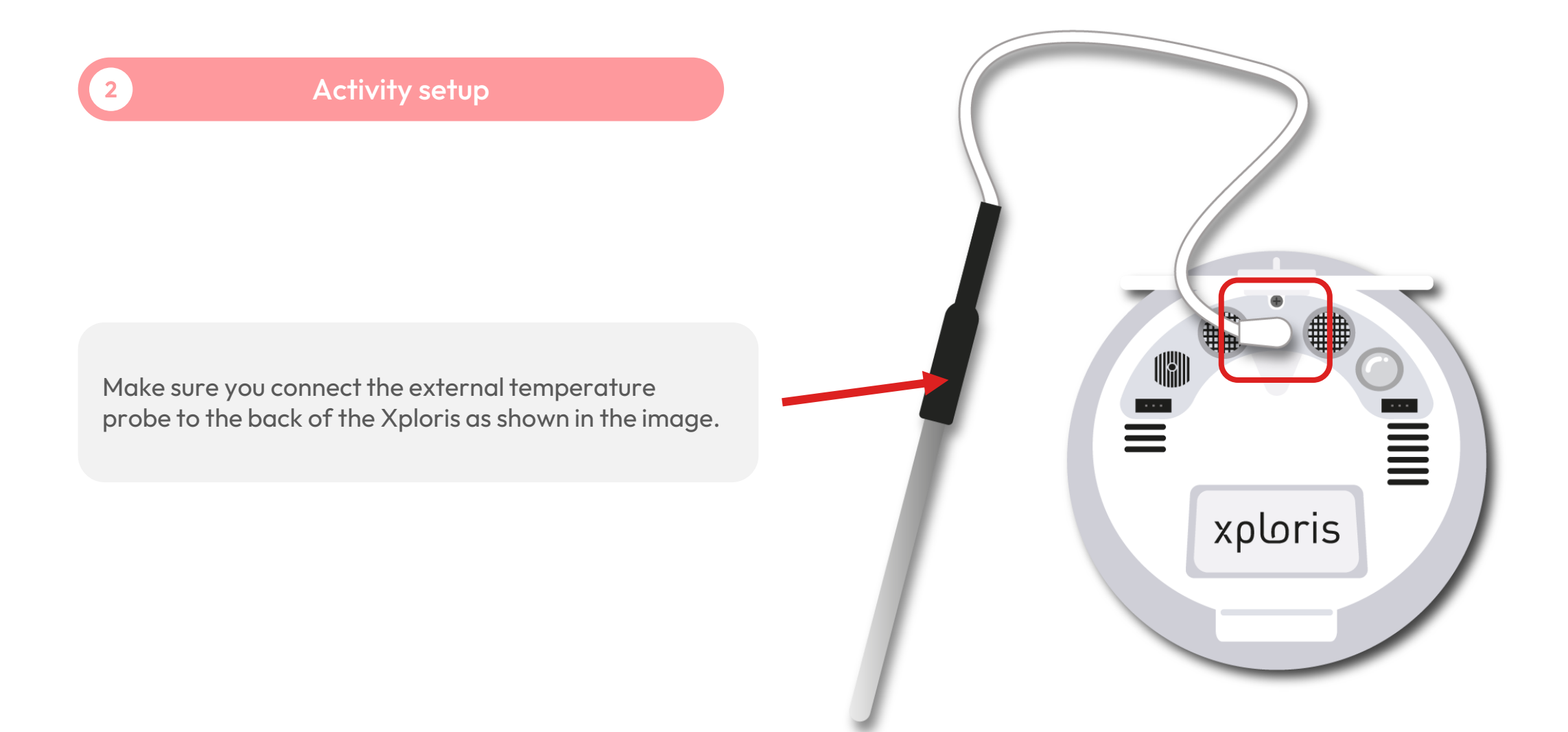

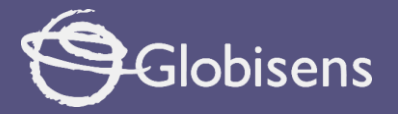

2

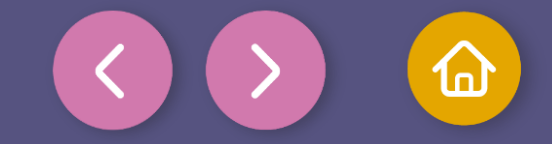

## Activity setup

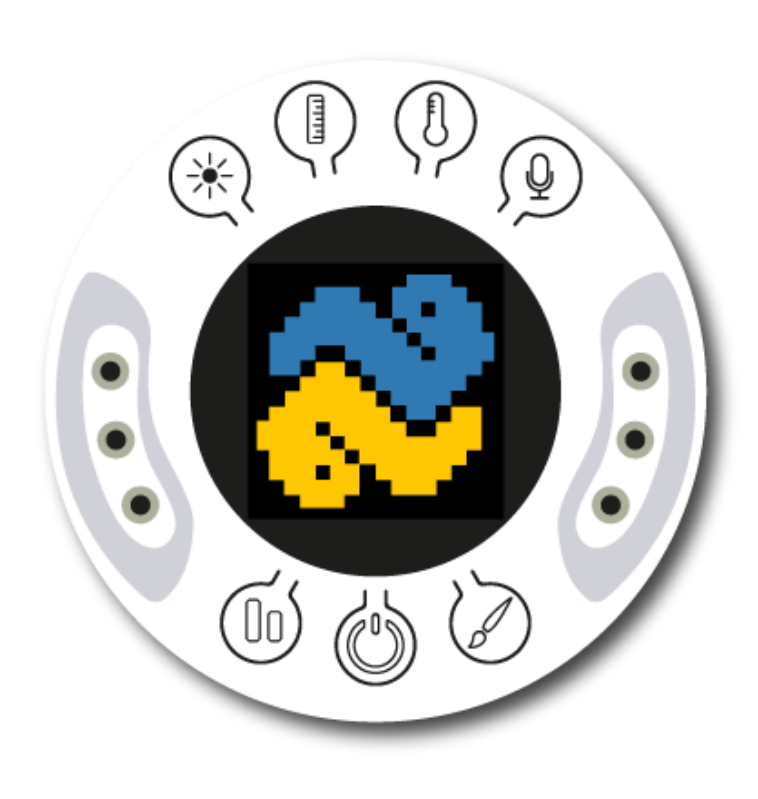

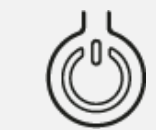

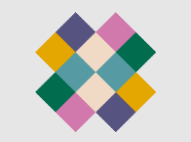

Turn on your Xploris and connect it to your computer or tablet.

Open the XploriLab software on your computer or tablet.

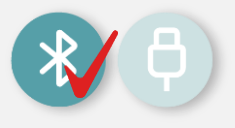

Once inside XploriLab, select the icon to connect the device via USB cable or bluetooth as applicable.

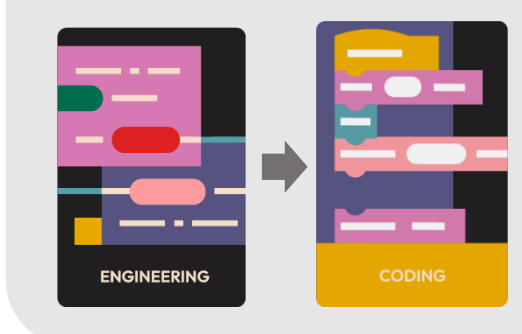

Go to the ENGINEERING section and then to CODING.

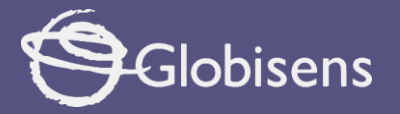

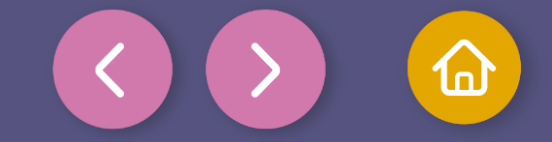

In the Coding window, you will find the tools you need to create code using blocks.

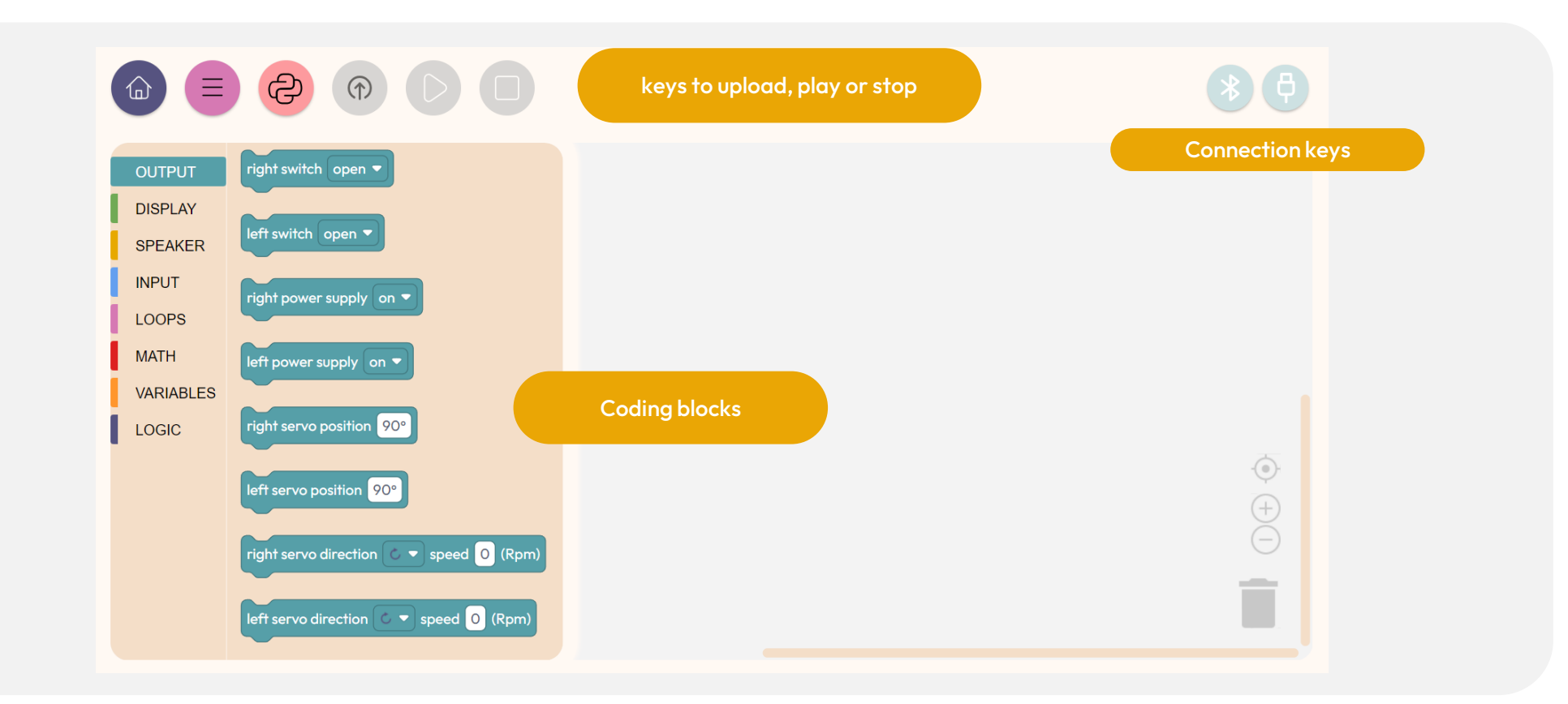

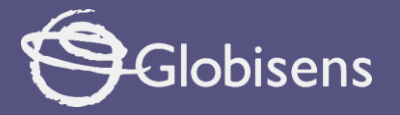

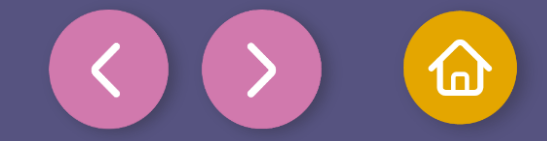

The available tools represent blocks that allow you to perform various actions.

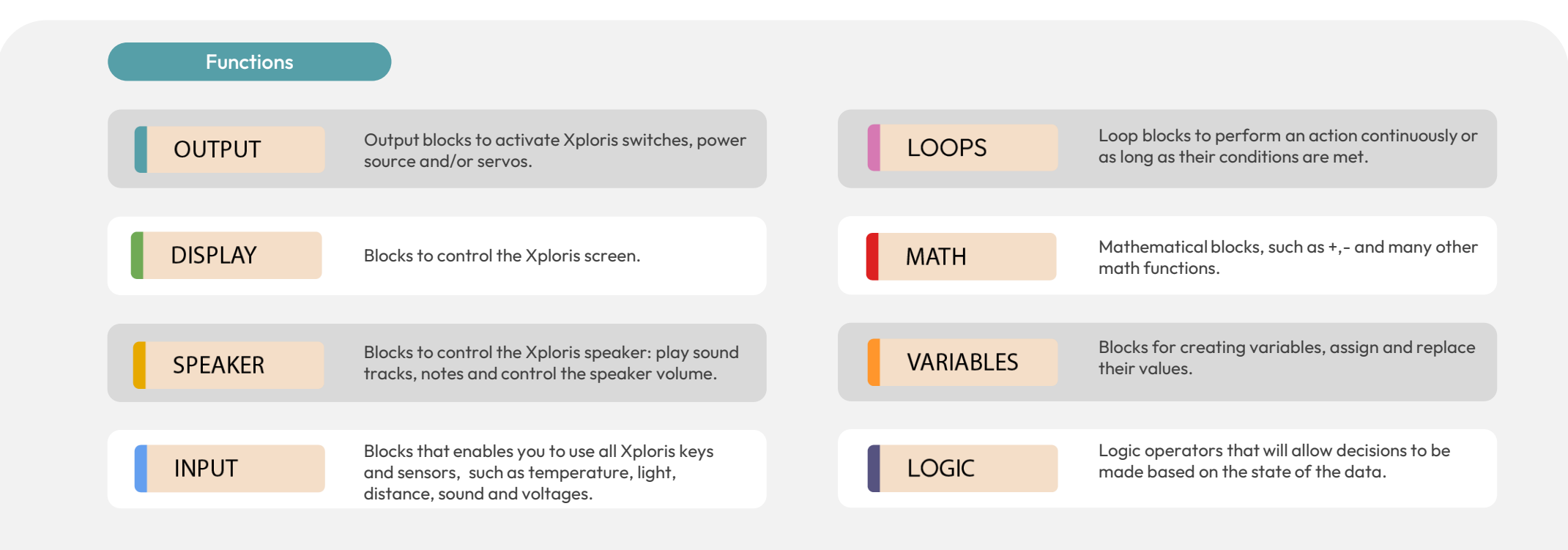

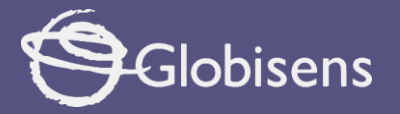

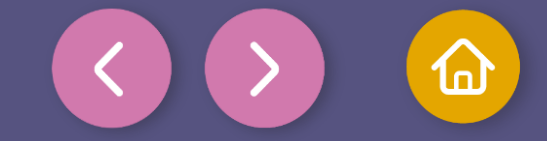

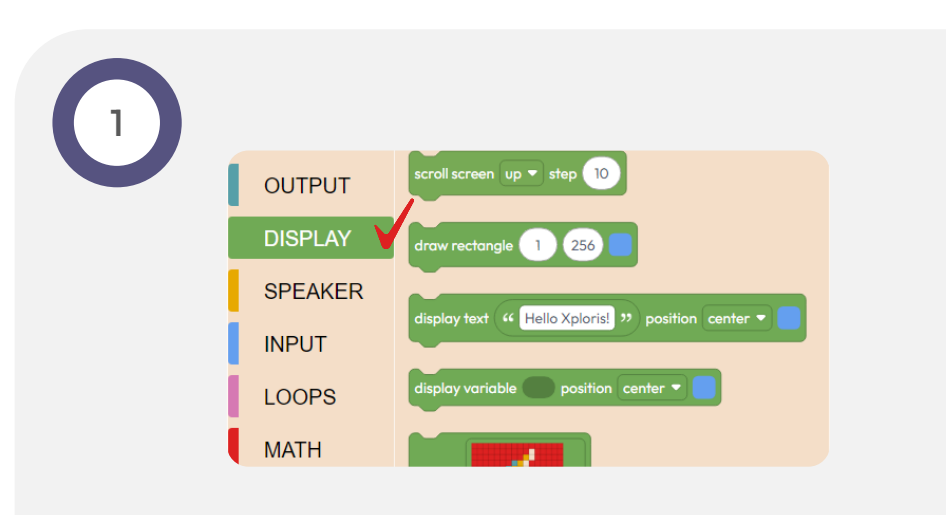

In this activity, you'll blend the art of drawing with the magic of programming, using the Xploris device and block programming. Your goal is to create a thermometer that displays a specific temperature range. To achieve this, you will begin by exploring the DISPLAY function. 2

You will use the clear screen block of the DISPLAY group clear the screen of the device, ensuring that you have a clean space to display the results of your programming. To use it, select it and move it to the workspace on the right.

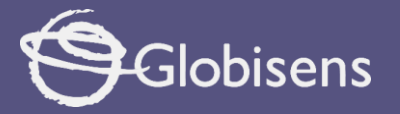

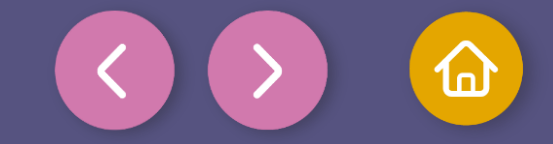

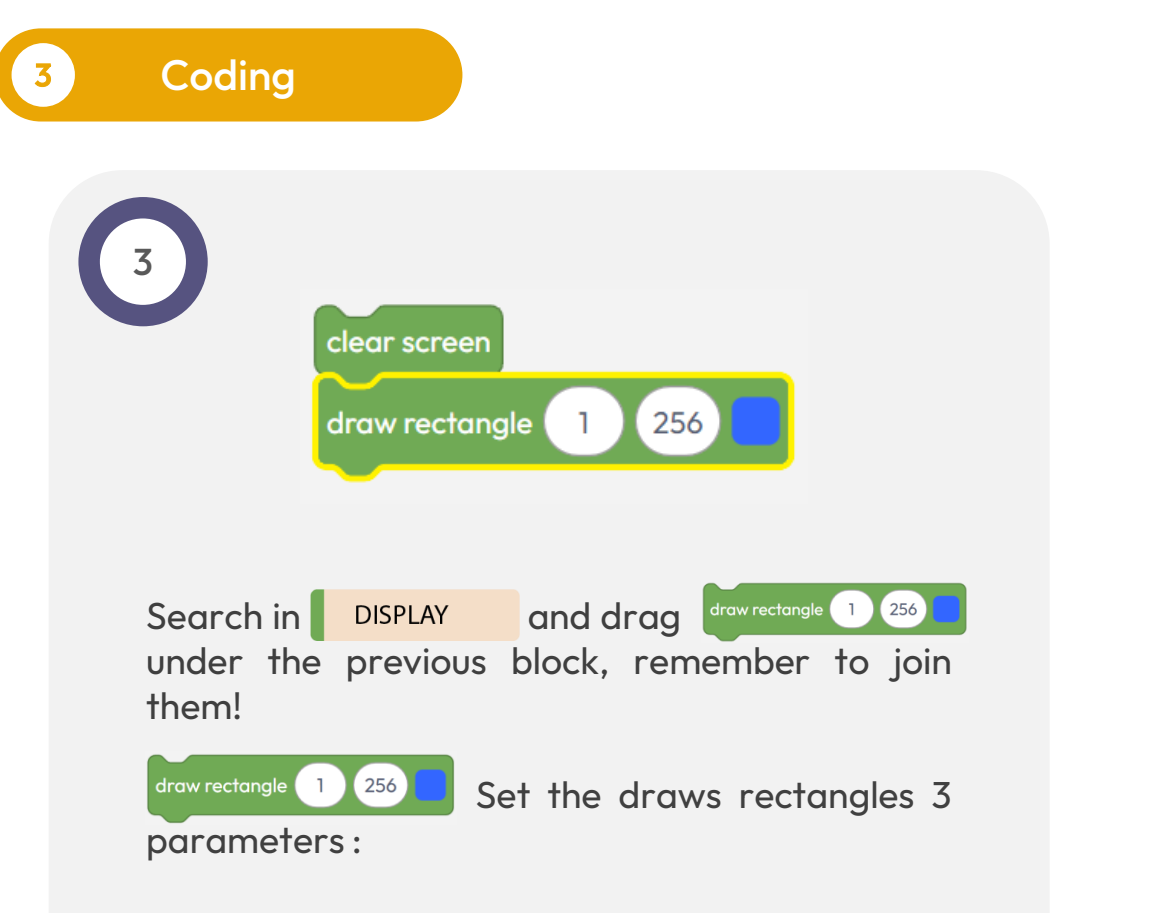

- **First and second parameters** are where oes the rectangle begin and end.
- Thirdparameter is color.

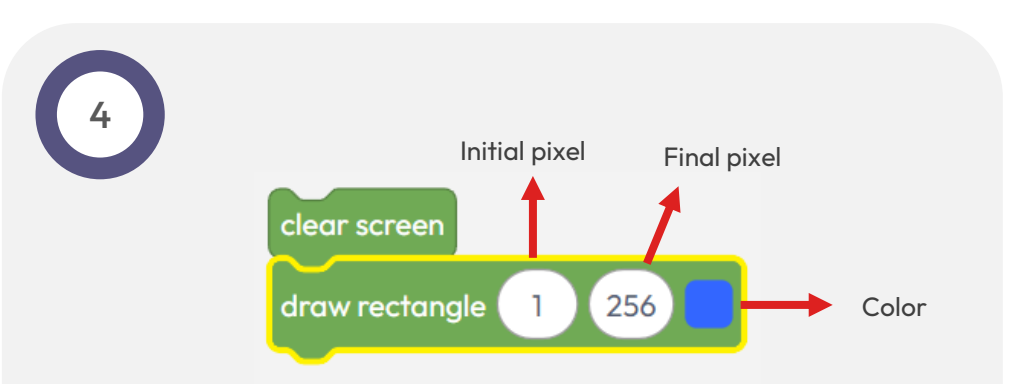

Let's paint the whole screen blue! You will use the block used to draw rectangles to cover the whole screen, from the top corner to the bottom corner!

Use for the start pixel and **256** for the end pixel. And don't forget the color: **blue**.

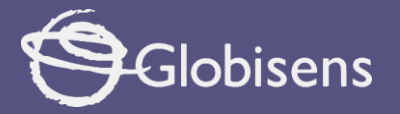

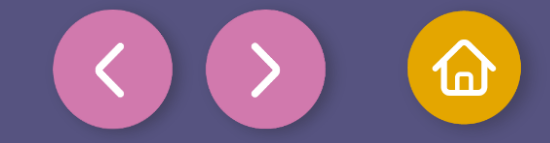

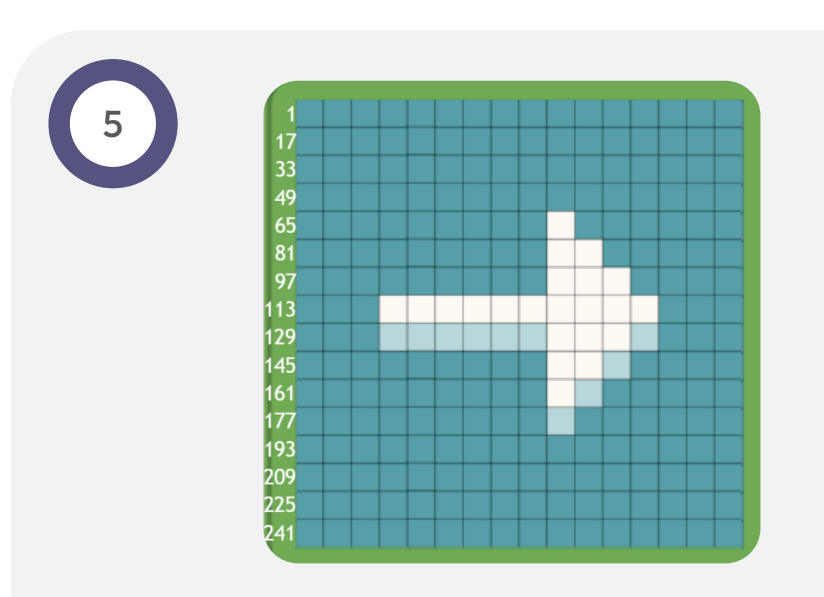

The Xploris screen is made up of **256 dots**, known as **pixels.** To count them, you start at the top left corner, move to the right and, when you reach the end of the row, move down to the next row and start again from the left.

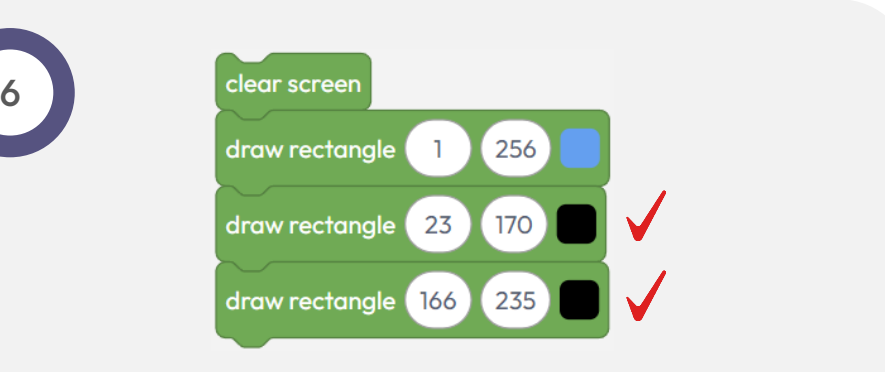

Continue drawing the thermometer. To do this, you will use the colors black, red and white on the Xploris screen. First, drag the dowrectangle 1 250 option twice, one below the other. In he For first, rectangle set the **start pixel to "23" and the end pixel to "170",** and choose the color black. In he For secondrectangle, set the **start pixel to "166" and the end pixel to "235",** also with black color. Thus, you will have drawn two rectangles that will form the outline of our thermometer.

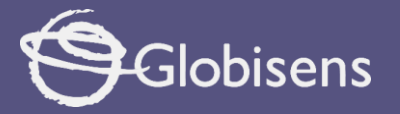

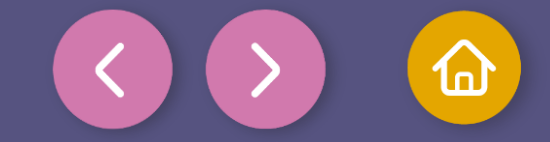

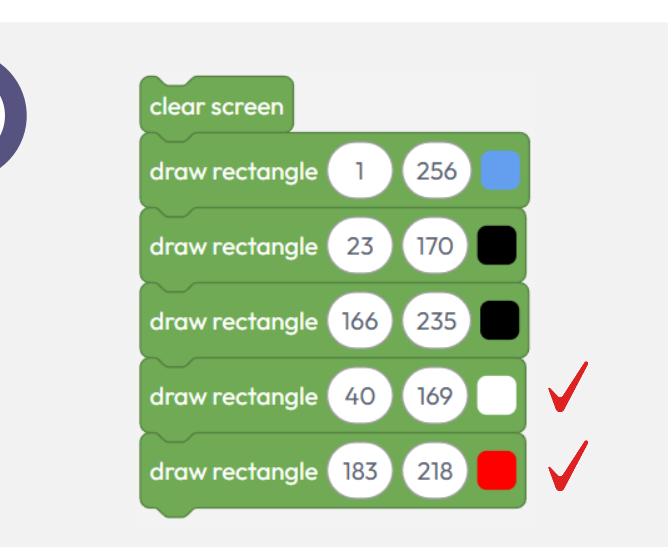

To draw the temperature indicator in red and white, drag two more draw rectange 1 250 and join it to the ones previously added. In the first one, set the start point to "40" and the end point to "169", and choose the color white. In the second one, set the start point to "183" and the end point to "218", and choose the color red. This way you have drawn the base of your thermometer

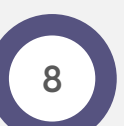

In the LOOPS group section, use the forever block.

This will let you repeat the instructions inside it endlessly. **Simply place it next to the work you've already completed!** 

Now, we are going to program the feature that lets us see how the temperature changes. We'll be working within a range **of 20 to 30 degrees Celsius.** 

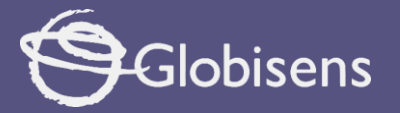

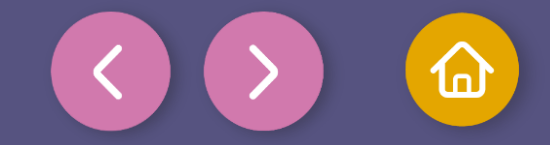

9

- From VARIABLES, you are going to use the set y to block to create a "y" variable that will have the value of the temperature, which will be between a comfortable range for it to work well.
- Add it inside the forever block.
- Then, in order to operate the variable more comfortably, from group
  MATH drag
  inside "to", to the interior of set y v to .

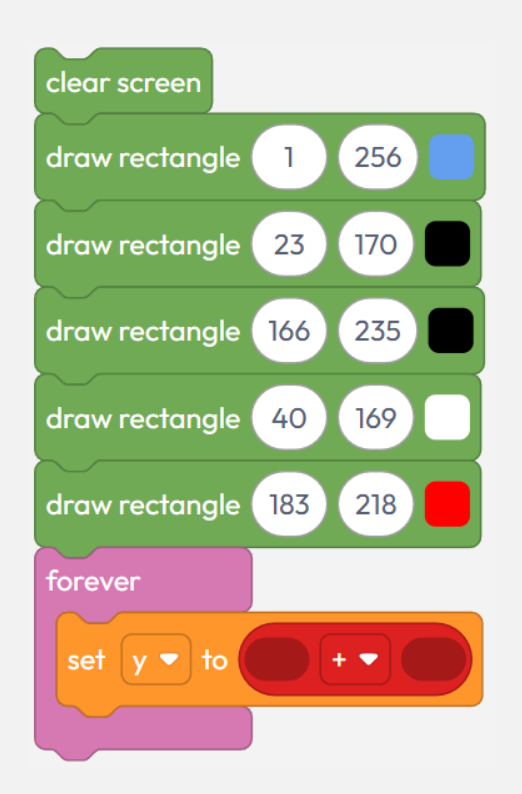

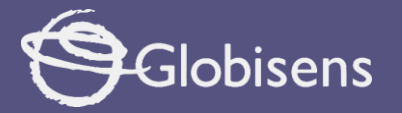

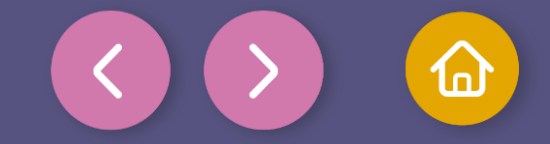

10

- Now you are going to fill in the information requested by the operator block
- Go to group INPUT and drag the block temperature celsius and from MATH drag the o numeric block.
- Then fill the left side of the perator block with temperature celsius and make sure the scale you choose is "**Celsius**".
- On the right side of the operator block, add the numeric block and change the value to "20". The perator should be configured to act as a "-" (subtraction).

Based on what you did before, you will be giving the variable "y" the value that the Xploris device reads from the **external temperature probe,** together with the instruction to subtract 20 from this value .

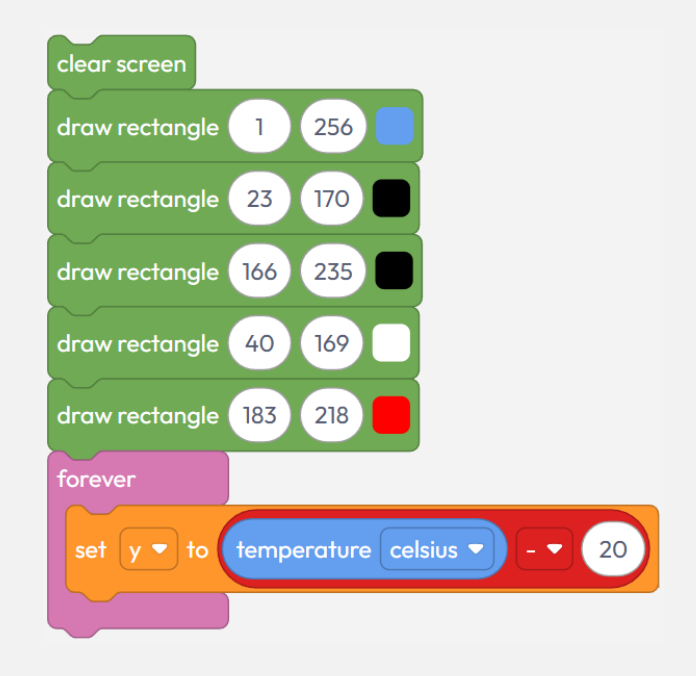

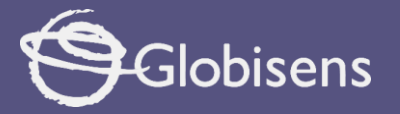

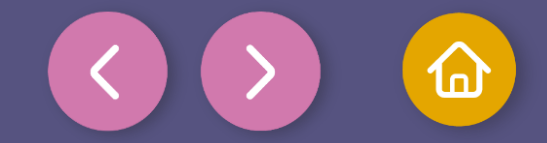

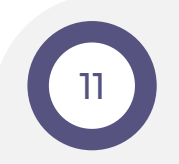

### Continuing with the programming:

• Go to the group LOGIC and drag the function below what you have already done.

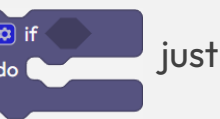

- Then you will use 3 more functions from the same group: one
  - and 🔻
- , and you add it inside the previous function, and two
- and you drag them to the workspace.
- From the group
  group
  MATH
  yo

VARIABLES you will take two is and from the you will use two numeric blocks

When you take the programming blocks to place them inside other blocks, make sure you leave them right up against the left edge of the block where you want to place them. If you don't do it like this, they may not fit inside the block correctly.

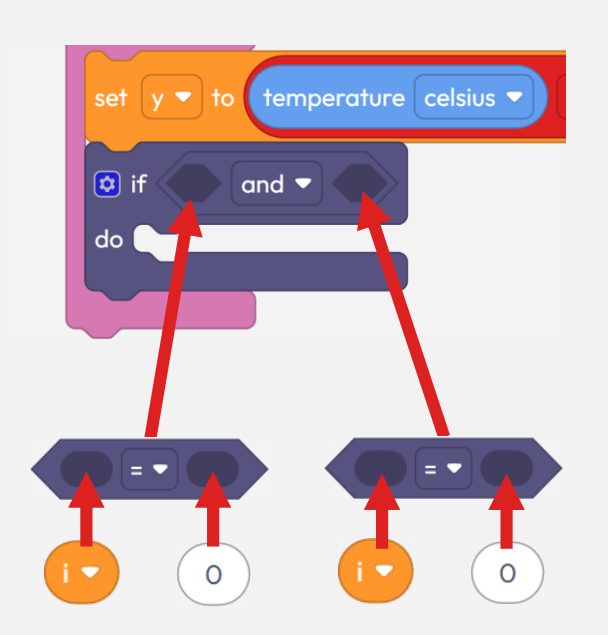

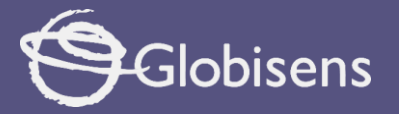

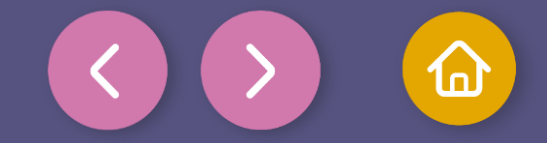

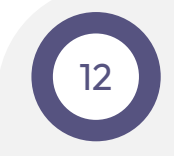

Now it's time to set the temperature at which your thermometer is going to make changes. To do this, you will have to indicate the values between which you want it to work.

- Make sure that both variables in have the letter **'y'** assigned to them and enter the value **'0'** in the numeric block on the left and the value **'9'** in the one on the right.
- Don't forget to set the block •

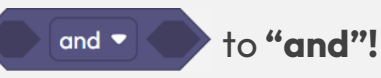

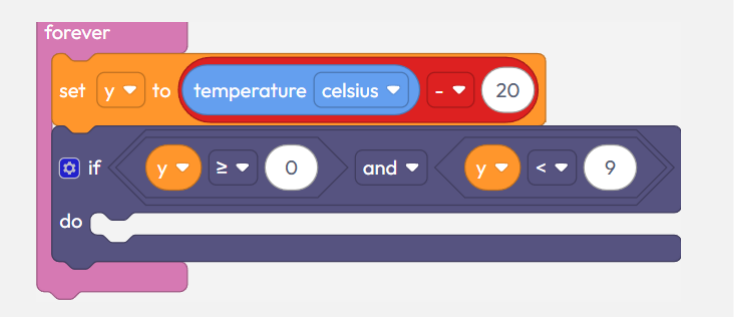

That's it, you're almost done!

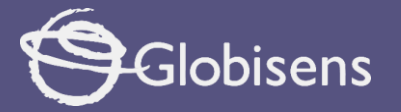

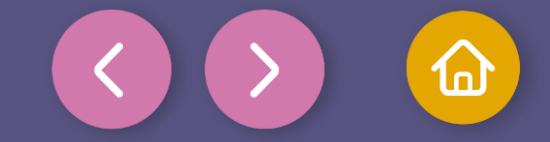

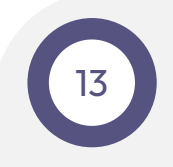

Now, you'll add color to your thermometer by following these steps, but only if the previously specified conditions are met.

- From the group DISPLAY , drag two
  draw rectangle 1 256 blocks and put them inside the off block in the "do" part.
- Then, from MATH , drag two 
  blocks and two 
  numeric blocks.
- Finally, from VARIABLES , drag the is variable and use it in the workspace.

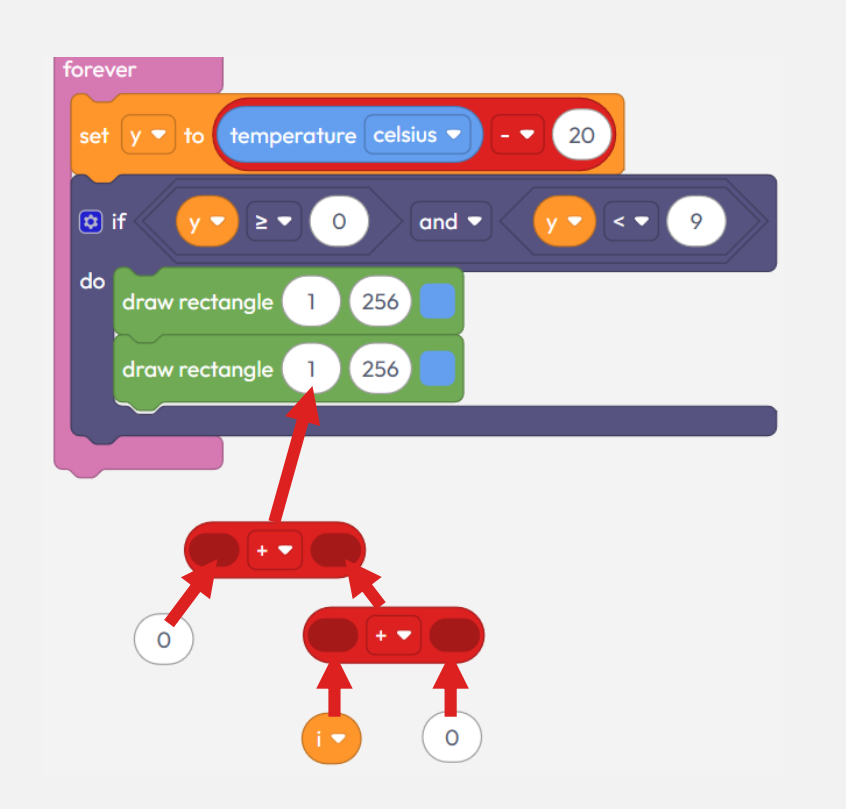

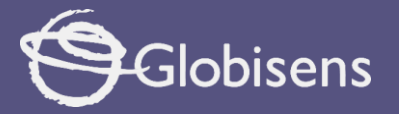

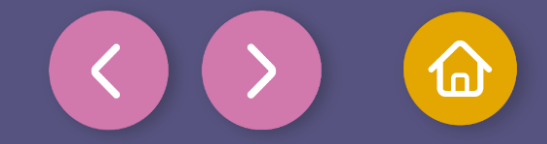

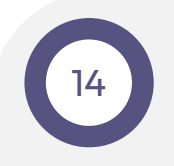

You're almost done! Now it's time to put the information inside the blocks.

- For the first draw rectangle 1 256 block, the start position will be at pixel **"40"** and the end position at pixel **"169"**, both intend white.
- In the second draw rectangle 1 250 block, already assembled, fill in the information from left to right: put a numerical block 0 with the value "168", then the subtraction option, and in the block on the right, put the variable "selected in "y" doing 10, he operation "x" (multiplication) assigning it the value "16".
- Then fill the draw rectangle 1 256 block with the final pixel **'169'** and make it **red**.

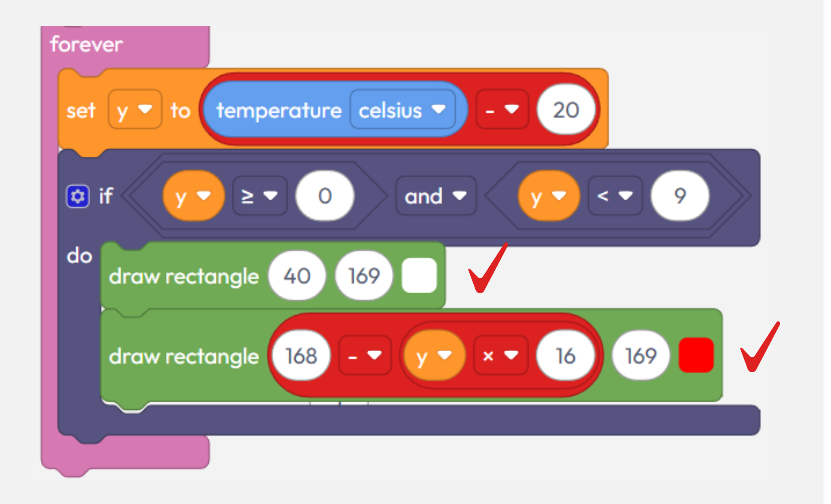

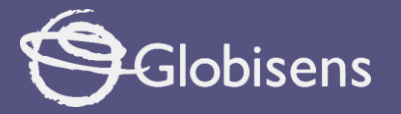

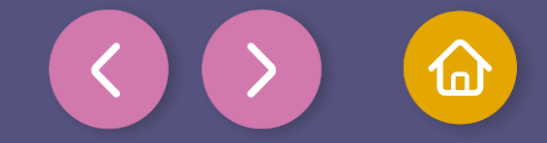

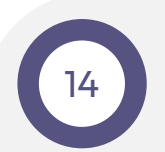

• Finally, from the LOOPS group use the delay 100 (ms) block, which will help you to see the temperature variation on the screen of the Xploris device more clearly.

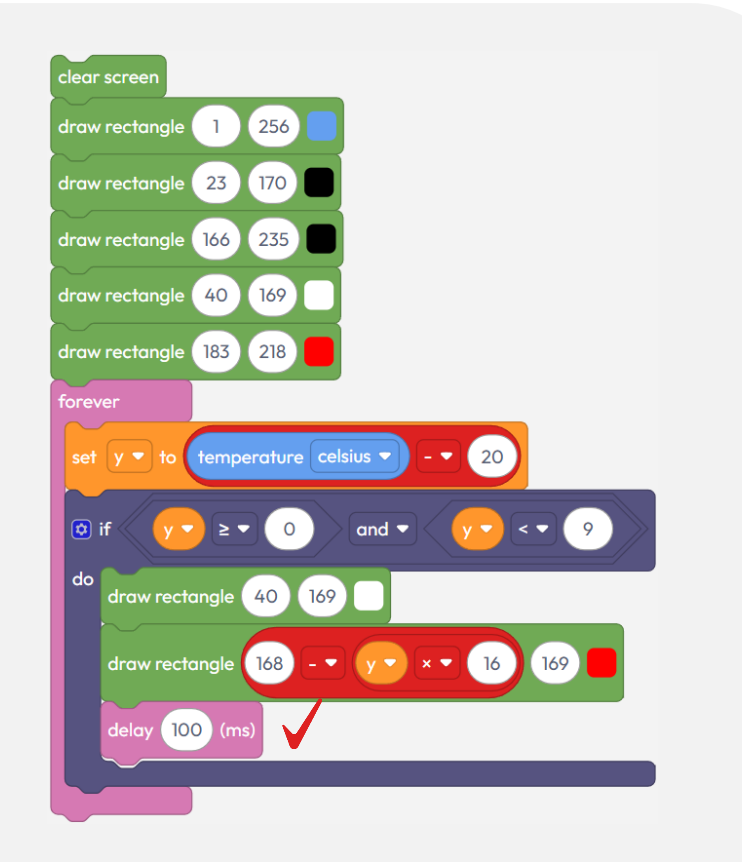

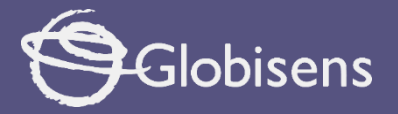

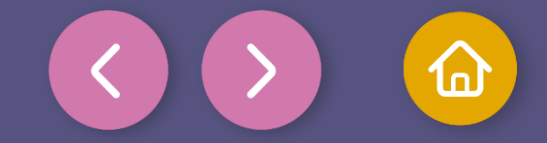

To make sure that the program works correctly, we will follow these final steps:

Press the three-bar icon at the top and select the "Save" option. Then, assign a name and save our program.

Press the "Upload" button in the Xplorilab interface. This will transfer the program to the Xploris device.

Once the program is loaded, press the "Play" button on Xplorilab software. Take a moment to admire your work: an amazing thermometer brought to life through block programming.

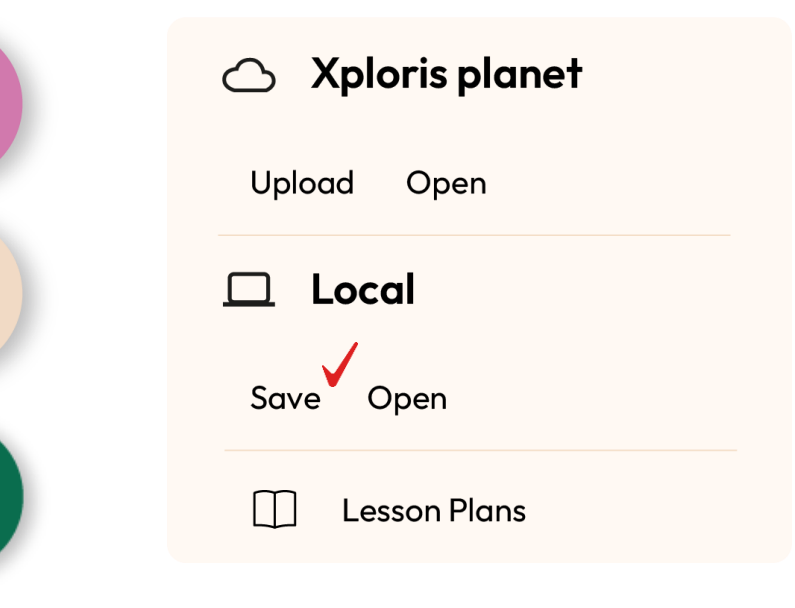

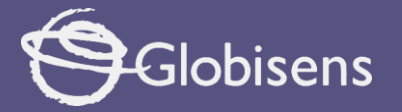

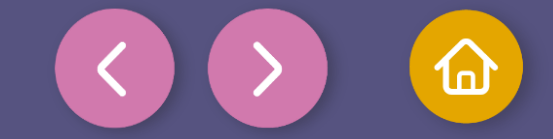

Questions

2

3

#### Sciences

How could we use this code to represent other scientific data, such as distance or the amount of light?

Art What patterns or shapes could we create if we changed the values of the rectangles?

Let's keep experimenting!

Could we get the program to emit sounds as the temperature varies?

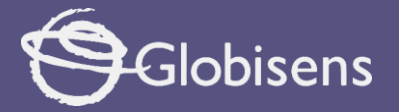

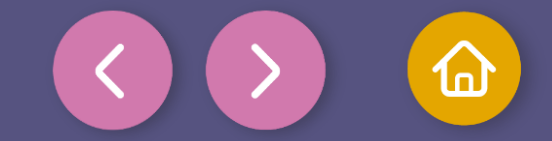

Activity summary

We used the Xploris screen to display a thermometer that tracks temperature variations

0

We used the values from a temperature probe and saved them in a variable. We used a "Logic" programming block so that the program only draws the elements when the temperature is within a certain range.

0

We used the XploriLab program to draw a thermometer on the screen that adjusts based on the temperature measured by one of the Xploris device probes.

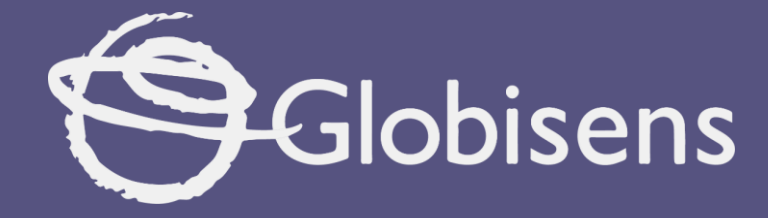

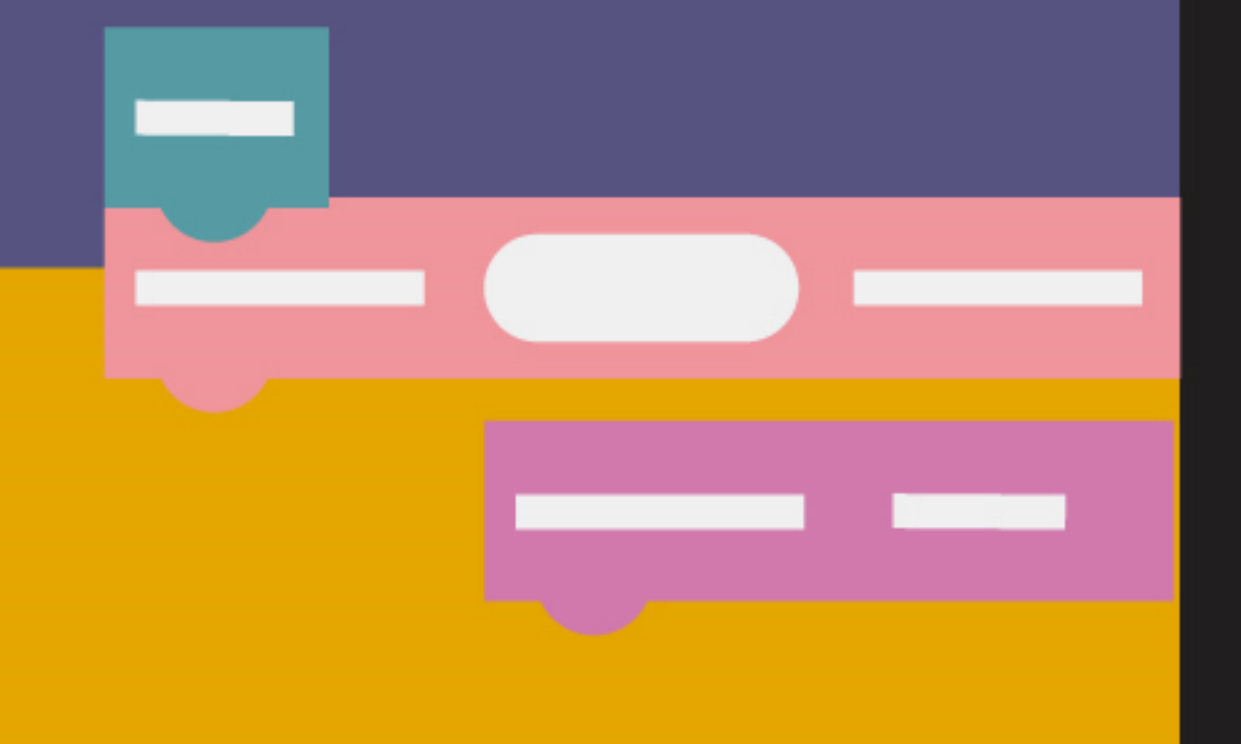

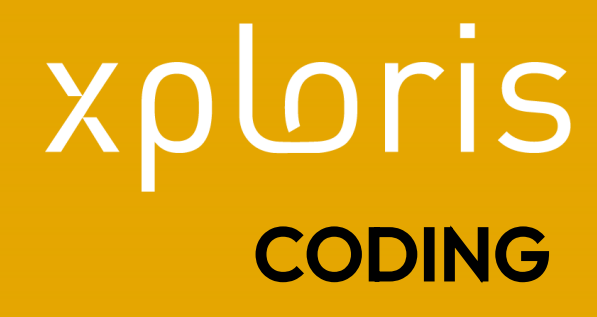

My thermometer